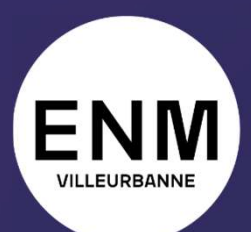

ÉCOLE NATIONALE DE MUSIQUE, DANSE ET ART DRAMATIQUE DE VILLEURBANNE

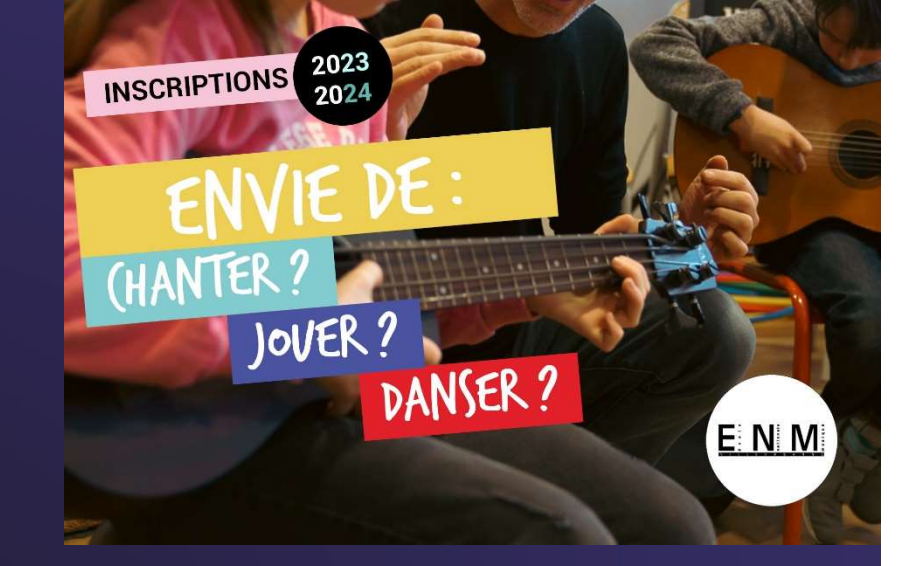

### Inscriptions Rentrée 2023-2024

Guide d'utilisation Extranet usager

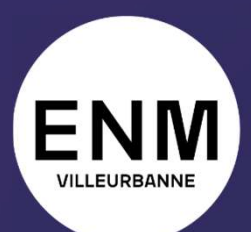

ÉCOLE NATIONALE DE MUSIQUE, DANSE ET ART DRAMATIQUE DE VILLEURBANNE

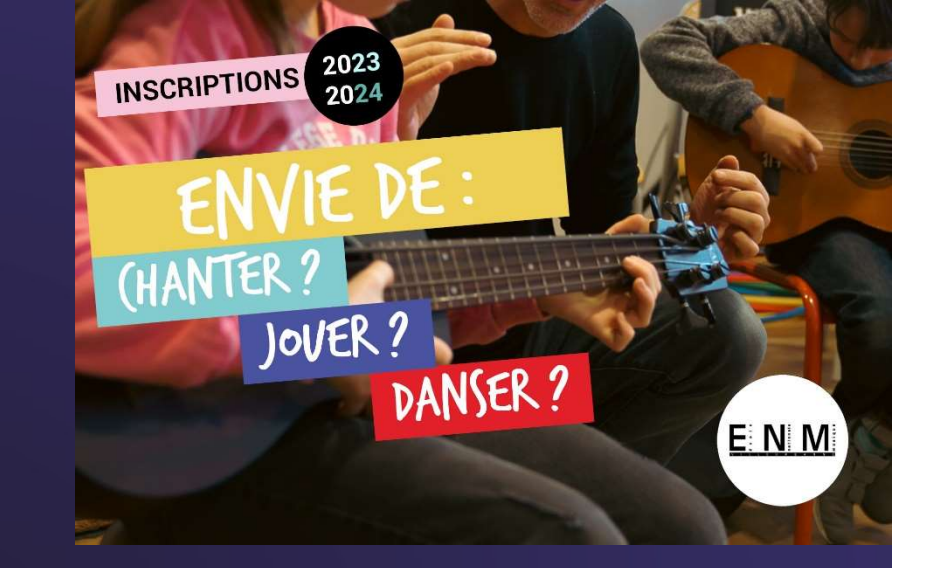

# **Bienvenue à l'ENM Villeurbanne !**

Ce guide vous accompagne pas à pas dans l'utilisation de votre extranet usager et dans votre démarche administrative d'inscription 2023-2024.

#### Via l'extranet usager iMuse:

https://www.imuse-villeurbanne.fr/extranet/

#### Cliquez sur Accès usager

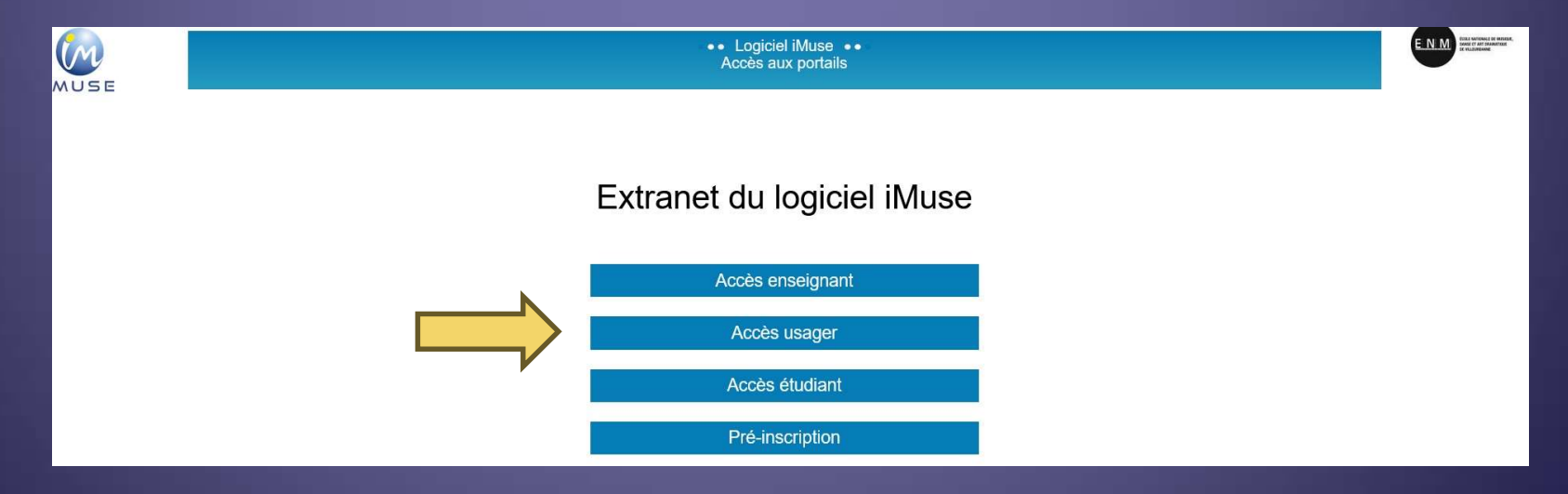

Une fois votre candidature acceptée (résultats d'admission publiés), vous recevez un email contenant votre identifiant.

Indiquez l'identifiant reçu dans le champ correspondant Cliquez sur Générer un nouveau mot de passe

| MUSE | ●● Logiciel iMuse ●●<br>Portail pour les usagers |  |
|------|--------------------------------------------------|--|
|      |                                                  |  |
|      | Connexion                                        |  |
|      | Site Conservatoire                               |  |
|      | Identifiant exemple1                             |  |
|      | Mot de passe                                     |  |
|      | Se connecter<br>Générer un nouveau mot de passe  |  |
|      | Aide - Accessibilité                             |  |

Indiquez à nouveau l'identifiant reçu dans le champ correspondant Indiquez votre adresse email (également précisée dans l'email avec l'identifiant) Cliquez sur Valider

| ●● Logiciel iMuse ●●<br>Générer un nouveau mot de passe |  |
|---------------------------------------------------------|--|
| Générer un nouveau mot de passe                         |  |

Vous recevez alors un mail automatique, avec le rappel de votre identifiant, et votre mot de passe.

Connectez-vous à l'extranet (https://www.imuse-villeurbanne.fr/extranet/ Indiquez à nouveau l'identifiant reçu dans le champ correspondant Indiquez votre mot de passe Cliquez sur Se connecter

| MUSE | ●● Logiciel iMuse ●●<br>Portail pour les usagers |  |
|------|--------------------------------------------------|--|
|      | Connexion                                        |  |
|      | Site Conservatoire ~                             |  |
|      | Identifiant exemple1                             |  |
|      | Mot de passe                                     |  |
|      | Se connecter<br>Générer un nouveau mot de passe  |  |
|      | Aide - Accessibilité                             |  |

# Notez votre identifiant et votre mot de passe pour vos prochaines connexions.

Une fois connecté·e, vous pourrez modifier votre mot de passe si vous le souhaitez.

| MUSE                         |                                                                                                    |                                                                                                    | •••                                                                       | Portail pour les usagers<br>Conservatoire : Accueil | ••                                        |             | E.N.M.<br>that Another of Mader,<br>and cit of Parameters<br>in Kubelewe |
|------------------------------|----------------------------------------------------------------------------------------------------|----------------------------------------------------------------------------------------------------|---------------------------------------------------------------------------|-----------------------------------------------------|-------------------------------------------|-------------|--------------------------------------------------------------------------|
|                              | Accue                                                                                                    | il Famille                                                                                                    | Elèves                                                                    | Acc                                                 | Mot de passe                              | Déconnexion |                                                                          |
|                              |                                                                                                    |                                                                                                    | Bonjo                                                                     | our C                                               | 5                                         |             |                                                                          |
|                              |                                                                                                    | 🖭 Elèves                                                                                                    |                                                                           | D Ré                                                | inscriptions<br>rau 29/09/2023 à 23-59    |             |                                                                          |
|                              |                                                                                                    |                                                                                                    |                                                                           |                                                     |                                           |             |                                                                          |
|                              |                                                                                                    |                                                                                                    |                                                                           | Télécha                                             | arger les documents liés à la réinscripti | on          |                                                                          |
| Bon                          | jour,                                                                                                    |                                                                                                    |                                                                           |                                                     |                                           |             |                                                                          |
| Ce                           | portail internet sécurisé est destiné a                                                                                                    | ux usagers de l'ENM Villeurbann                                                                                            | e, il vous permet :                                                       |                                                     |                                           |             |                                                                          |
| - de<br>- de<br>- de<br>- de | consulter vos données personnelles<br>consulter les données pédagogique<br>modifier, le cas échéant, vos coord<br>réaliser votre inscription/réinscriptio | s enregistrées sur notre logiciel a<br>s des élèves de votre foyer enreç<br>onnées personnelles ou celles de<br>n en ligne | dministratif<br>jistrées sur notre logiciel ad<br>s élèves de votre foyer | ministratif                                         |                                           |             |                                                                          |

# Vous pouvez télécharger les documents à remplir et consulter dès la page d'accueil.

#### Cliquez sur Télécharger les documents liés à la réinscription

| Ac                                                                                                    | cueil Famille                                                                                                    | Elèves | Accessibilité                            | Mot de passe                                                                           | Déconnexion |  |
|----------------------------------------------------------------------------------------------------|----------------------------------------------------------------------------------------------------|--------|------------------------------------------|----------------------------------------------------------------------------------------|-------------|--|
| Bonjour,<br>Ce portail internet sécurisé est des<br>- de consulter vos données person<br>- de consulter les données pédago<br>- de modifier, le cas échéant, vos c | tiné aux usagers de l'ENM Villeurt<br>nelles enregistrées sur notre logic<br>giques des élèves de votre foyer e<br>sordonnées personnelles ou celle | Bonjo  | ur C Réins<br>Jusqu'au 2t<br>Tèlècharger | criptions<br>www.cors.a.23:59<br>These documents liés à la réinscription<br>Corportion |             |  |

Après avoir rassemblé les documents nécessaires à l'inscription, vous pouvez démarrer l'inscription 2023-2024.

#### **Cliquez sur Réinscriptions**

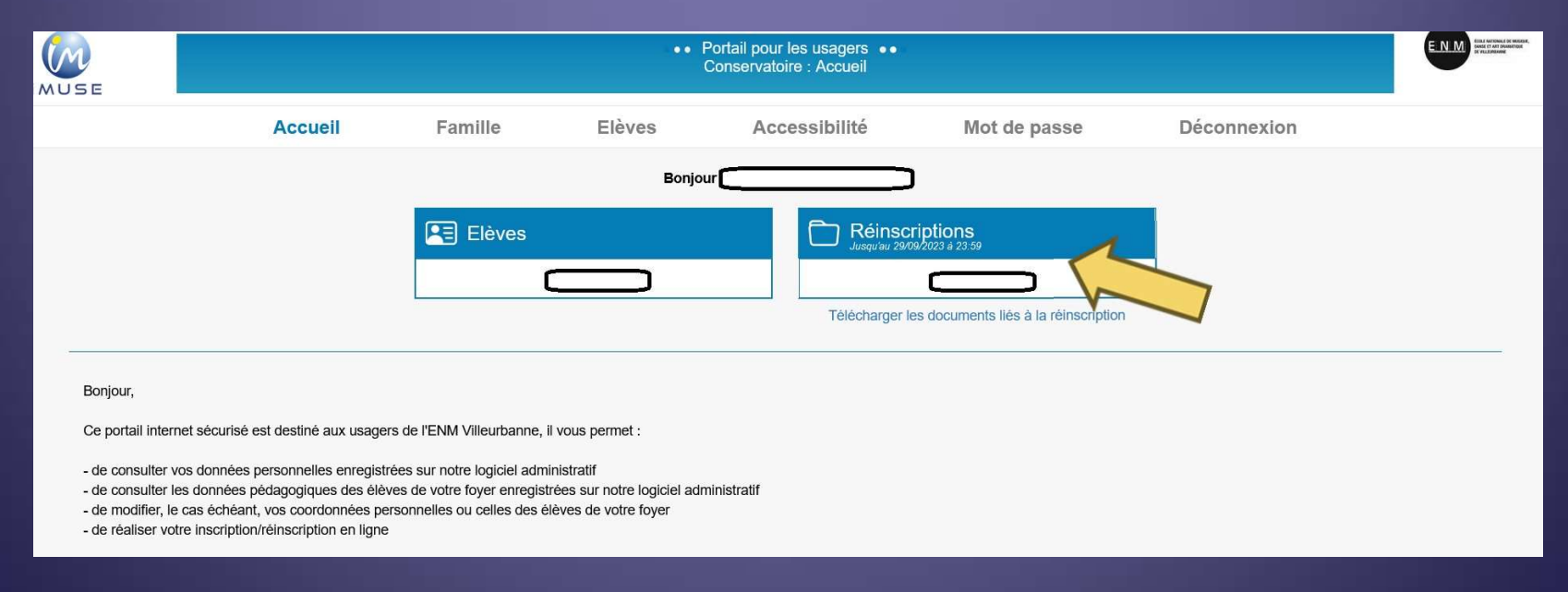

### Il faut effectuer une inscription par élève.

Cliquez sur Je souhaite réinscrire

|                 |                               | •• Po    | rtail pour les usagers ••<br>Conservatoire |                |                |  |
|-----------------|-------------------------------|----------|--------------------------------------------|----------------|----------------|--|
| Accueil         | Famille                       | Elèves   | Accessibilité                              | Mot de passe   | Déconnexion    |  |
|                 |                               |          | <b>`</b>                                   |                |                |  |
|                 |                               | Identité | Cours Réinscription                        |                |                |  |
|                 |                               |          |                                            |                |                |  |
| Je              | e souhaite réinscrire         |          |                                            | Je ne souhaite | pas réinscrire |  |
| Télécharger les | documents liés à la réinscrip | tion     |                                            |                |                |  |

#### Etape 1 : modification des coordonnées

Remplissez les champs demandés pour le responsable Les champs surlignés en jaune sont obligatoires.

|                                                                           |                          |                | •• Por | tail pour les usagers  ••<br>Conservatoire                |                            |             |                   | N.M. |
|---------------------------------------------------------------------------|--------------------------|----------------|--------|-----------------------------------------------------------|----------------------------|-------------|-------------------|------|
|                                                                           | Accueil                  | Famille        | Elèves | Accessibilité                                             | Mot de passe               | Déconnexion |                   |      |
| Modification                                                              | 1<br>Des Coordonnées     | 2<br>Documents | C      | Cours Réinscript                                          | tion<br>4<br>Récapitulatif |             | 5<br>Finalisation |      |
| Responsable<br>Civilité<br>Nom<br>Prénom<br>Date de<br>Lieu de<br>Départe | e naissance<br>naissance |                |        | Adresse<br>Code postal<br>Ville<br>Tél domicile<br>Mobile |                            |             |                   |      |
|                                                                           |                          |                |        | E-mail                                                    |                            |             |                   |      |

#### Etape 1 : modification des coordonnées

Remplissez les champs demandés pour l'élève Les champs surlignés en jaune sont obligatoires.

| Flève |                                                                                           | <br> |                                                                     |                              |                     |
|-------|-------------------------------------------------------------------------------------------|------|---------------------------------------------------------------------|------------------------------|---------------------|
| LICVC | Civilité<br>Nom<br>Prénom                                                                 |      | Utiliser les coordor<br>Adresse                                     | nnées du responsable légal 🔽 |                     |
|       | Date de naissance<br>Lieu de naissance<br>Département de naissance<br>Situation familiale |      | Code postal<br>Ville<br>Tél domicile<br>Mobile<br>Tél pro<br>E-mail |                              |                     |
|       | Personne à prévenir<br>Tél urgence<br>Etablissement scolaire                              |      | Niveau scolaire<br>2023/2024                                        | v                            |                     |
|       |                                                                                           |      | Passer à l'étape suivante                                           |                              | ✓ Eléments modifiés |

#### Etape 1 : modification des coordonnées

Remplissez les champs demandés pour l'élève Les champs surlignés en jaune sont obligatoires. Ensuite, cliquez sur Passer à l'étape suivante

| Elève |                                                                                           |  |                                                                     |                              |                     |
|-------|-------------------------------------------------------------------------------------------|--|---------------------------------------------------------------------|------------------------------|---------------------|
| 2.010 | Civilité<br>Nom<br>Prénom                                                                 |  | Utiliser les coordon<br>Adresse                                     | nnées du responsable légal 🔽 | ]                   |
|       | Date de naissance<br>Lieu de naissance<br>Département de naissance<br>Situation familiale |  | Code postal<br>Ville<br>Tél domicile<br>Mobile<br>Tél pro<br>E-mail |                              |                     |
|       | Personne à prévenir<br>Tél urgence<br>Etablissement scolaire                              |  | Niveau scolaire<br>2023/2024                                        |                              |                     |
|       |                                                                                           |  | Passer à l'étape suivante                                           |                              | ✓ Eléments modifiés |

#### Etape 1 : modification des coordonnées

Remplissez les champs demandés pour l'élève Les champs surlignés en jaune sont obligatoires. Ensuite, cliquez sur Passer à l'étape suivante

| Elève | ·                                                                                         |  |                                                                     |                              |   |                     |
|-------|-------------------------------------------------------------------------------------------|--|---------------------------------------------------------------------|------------------------------|---|---------------------|
| 2.010 | Civilité<br>Nom<br>Prénom                                                                 |  | Utiliser les coordor<br>Adresse                                     | nnées du responsable légal 🗹 |   |                     |
|       | Date de naissance<br>Lieu de naissance<br>Département de naissance<br>Situation familiale |  | Code postal<br>Ville<br>Tél domicile<br>Mobile<br>Tél pro<br>E-mail |                              |   |                     |
|       | Personne à prévenir<br>Tél urgence<br>Etablissement scolaire                              |  | Niveau scolaire<br>2023/2024                                        |                              | v |                     |
|       |                                                                                           |  | Passer à l'étape suivante                                           |                              |   | ✓ Eléments modifiés |

#### Etape 2 : Documents

Vérifiez que vous avez bien l'ensemble des documents demandés, remplis et en version électronique. Attention, toutes les pièces sont obligatoires (sauf le certificat médical pour les élèves qui ne sont <u>pas en Danse</u>).

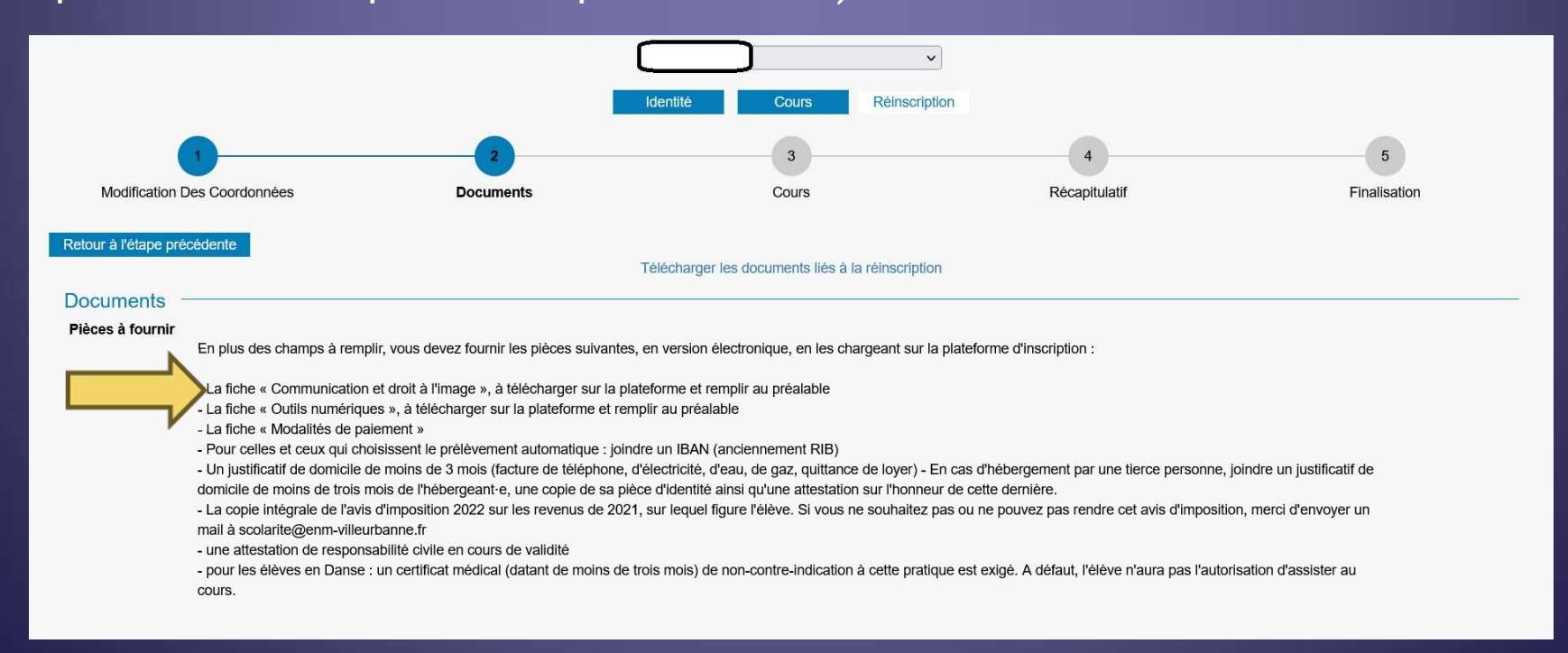

#### Etape 2 : Documents

Sélectionnez la ligne correspondant au document que vous souhaitez importer. Cliquez sur Importer et suivez les instructions pour ajouter la pièce jointe. Attention : respectez bien les formats et volumes autorisés pour vos pièces.

| Nom du document                                                                                                    | Nom du fi        | ichier Date                                | Heure                         | Taille                                             | (Mo) E                                                 | tat Consu                                                 |
|----------------------------------------------------------------------------------------------------|------------------|--------------------------------------------|-------------------------------|----------------------------------------------------|--------------------------------------------------------|-----------------------------------------------------------|
| Avis d'imposition 2022 sur les revenus 2021 *                                                                                                    | -                | -                                          | -                             | 0,00                                               | A fourni                                               | ir                                                        |
| Justificatif de domicile de moins de trois mois *                                                                                                    | -                | -                                          |                               | 0,00                                               | A fourni                                               | ir                                                        |
| Modalités de paiement *                                                                                                    | _                | -                                          | -                             | 0,00                                               | A fourni                                               | ir                                                        |
| Pièces à fournir - Elève<br>Recherche<br>La taille maximale autorisée pour chaque pièce justificative es                                                                                                    | Importer Supprim | ner<br>ment PDF ou d'ima                   | ge est poss                   | ible (formats ac                                   | ceptés : .pdf, .jpg, .j                                | pegpng).                                                  |
| Pièces à fournir - Elève<br>Recherche<br>La taille maximale autorisée pour chaque pièce justificative es<br>Nom du document                                                                                                    | Importer Supprim | ner<br>ment PDF ou d'ima<br>Nom du fichier | ge est poss<br>Date           | ible (formats ac<br>Heure                          | cceptés : .pdf, .jpg, .jj<br>Taille (Mo)               | pegpng).<br>Etat Consi                                    |
| Pièces à fournir - Elève<br>Recherche<br>La taille maximale autorisée pour chaque pièce justificative es<br>Nom du document<br>Attestation d'assurance de responsabilité civile *                                                                         | Importer Supprim | ment PDF ou d'ima<br>Nom du fichier        | ge est poss<br>Date           | ible (formats ac<br>Heure<br>- 0,00                | cceptés : .pdf, .jpg, .j<br>Taille (Mo)<br>A fi        | peg, .png).<br>Etat Cons<br>fournir                       |
| Pièces à fournir - Elève Recherche La taille maximale autorisée pour chaque pièce justificative es Nom du document Attestation d'assurance de responsabilité civile * Certificat médical de non contre-indication à la pratique de la danse               | Importer Supprim | ment PDF ou d'ima<br>Nom du fichier        | ge est poss<br>Date<br>-      | ible (formats ac<br>Heure 0,00<br>- 0,00           | cceptés : .pdf, .jpg, .j<br>Taille (Mo)<br>A fi        | i <mark>peg, .png).</mark><br>Etat Consi<br>ioumir        |
| Pièces à fournir - Elève Recherche La taille maximale autorisée pour chaque pièce justificative es Nom du document Attestation d'assurance de responsabilité civile * Certificat médical de non contre-indication à la pratique de la danse Photo élève * | Importer Supprim | ment PDF ou d'ima<br>Nom du fichier        | ge est poss<br>Date<br>-<br>- | ible (formats ac<br>Heure 0,00<br>- 0,00<br>- 0,00 | ceptés : .pdf, .jpg, .j<br>Taille (Mo)<br>A fi<br>A fi | i <mark>pegpng).</mark><br>Etat Consi<br>ioumir<br>ioumir |

#### Etape 2 : Documents

Une fois les documents importés, les informations apparaissent sur les lignes correspondantes (nom, date, heure, taille, état). Cliquez sur Passer à l'étape suivante

| Nom du document                                                                                                    | Nom du fichier                                                    | Date He                                                            | Ire Taille (Mo                                                                                                    | s acceptes : .pdr, .jpg, .jpeg, .png)                                                                                                    | Consulter                                     |
|----------------------------------------------------------------------------------------------------|-------------------------------------------------------------------|--------------------------------------------------------------------|----------------------------------------------------------------------------------------------------|----------------------------------------------------------------------------------------------------|-----------------------------------------------|
| tificatif de domicile de moins de trois mois *                                                                                                    | 12/0                                                              | /09/2023 20:5                                                      | 2 0.15                                                                                                    | En attente de validation                                                                                                    | Afficher                                      |
| s d'imposition 2022 sur les revenus 2021 *                                                                                                    | 12/0                                                              | /09/2023 20:5                                                      | 1 0.09                                                                                                    | En attente de validation                                                                                                    | Afficher                                      |
| dalités de paiement *                                                                                                    | 12/0                                                              | /09/2023 20:5                                                      | 2 0.09                                                                                                    | En attente de validation                                                                                                    | Afficher                                      |
|                                                                                                    |                                                                   |                                                                    |                                                                                                    | * pièces obligatoires pour une r                                                                                                    | éinscription en ligne                         |
| ces à fournir - Elève<br>cherche                                                                                                    | est fixée à 2 Mo. Seul l'import de document PDF                   | F ou d'image est                                                   | possible (format                                                                                                    | saccentés: odf.ing.ineg.png)                                                                                                    |                                               |
| èces à fournir - Elève<br>echerche<br>La taille maximale autorisée pour chaque pièce justificative<br>Nom du document                                                                                                    | est fixée à 2 Mo. Seul l'import de document PDF<br>Nom du fichier | F ou d'image est<br>Date                                           | possible (format                                                                                                    | s acceptés : .pdf, .jpg, .jpeg, .png)<br>: (Mo) Etat                                                                                                | Consulter                                     |
| èces à fournir - Elève<br>echerche<br>La taille maximale autorisée pour chaque pièce justificative<br>Nom du document<br>noto élève *                                                                                                    | est fixée à 2 Mo. Seul l'import de document PDF                   | Foud'imageest<br>Date<br>12/09/2023                                | possible (format<br>Heure Taille<br>20:53 0.01                                                                                                    | s acceptés : .pdf, .jpg, .jpeg, .png)<br>: (Mo) Etat<br>En attente de validation                                                                    | Afficher                                      |
| èces à fournir - Elève<br>echerche<br>La taille maximale autorisée pour chaque pièce justificative<br>Nom du document<br>noto élève *<br>testation d'assurance de responsabilité civile *                                                                                                    | est fixée à 2 Mo. Seul l'import de document PDF                   | Fou d'image est<br>Date<br>12/09/2023<br>12/09/2023                | Possible(formation the second second sec | s acceptés : .pdf, .jpg, .jpeg, .png)<br>: (Mo) Etat<br>En attente de validation<br>En attente de validation                                        | Consulter<br>Afficher<br>Afficher             |
| èces à fournir - Elève<br>echerche<br>La taille maximale autorisée pour chaque pièce justificative<br>Nom du document<br>noto élève *<br>testation d'assurance de responsabilité civile *<br>ommunication, droit à l'image et outils numériques pédagogiques *                                                                       | est fixée à 2 Mo. Seul l'import de document PDF                   | Fou d'image est<br>Date<br>12/09/2023<br>12/09/2023<br>12/09/2023  | Heure         Taille           20:53         0.01           20:52         0.15           20:53         0.14                                                                                                    | s acceptés : .pdf, .jpg, .jpeg, .png)<br>(Mo) Etat<br>En attente de validation<br>En attente de validation<br>En attente de validation              | Consulter<br>Afficher<br>Afficher<br>Afficher |
| èces à fournir - Elève<br>echerche<br>La taille maximale autorisée pour chaque pièce justificative<br>Nom du document<br>ioto élève *<br>testation d'assurance de responsabilité civile *<br>mmunication, droit à l'image et outils numériques pédagogiques *<br>rtificat médical de non contre-indication à la pratique de la danse | est fixée à 2 Mo. Seul l'import de document PDF                   | F ou d'image est<br>Date<br>12/09/2023<br>12/09/2023<br>12/09/2023 | Heure         Taille           20:53         0.01           20:52         0.15           20:53         0.14           0.00         0.00                                                                                                    | s acceptés : .pdf, .jpg, .jpeg, .png)<br>(Mo) Etat<br>En attente de validation<br>En attente de validation<br>En attente de validation<br>A fournir | Consulter<br>Afficher<br>Afficher<br>Afficher |

#### Etape 3 : Cours

Vérifiez les cours enregistrés pour l'élève Cliquez sur Passer à l'étape suivante

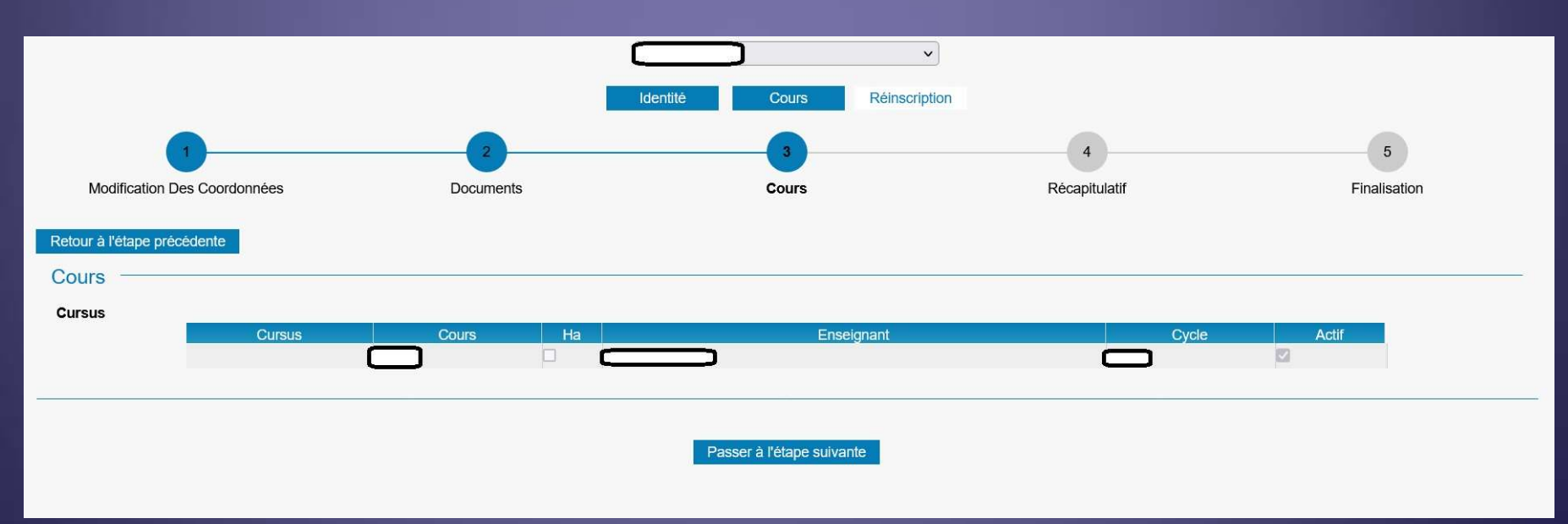

#### Etape 4 : Récapitulatif de l'inscription

Vérifiez l'ensemble des données saisies pour le responsable

| Retour à l'étape précédente                                              |                                                                           |
|--------------------------------------------------------------------------|---------------------------------------------------------------------------|
| Récapitulatif de la réinscription                                        |                                                                           |
| Responsable<br>Civilité :                                                | Adresse : Code postal : Code Ville Code Code Code Code Code Code Code Cod |
| Date de naissance :<br>Lieu de naissance :<br>Département de naissance : | Tél domicile :<br>Mobile :<br>Tél pro :<br>E-mail : [                     |
| Situation familiale :<br>Code socio-professionnel :<br>Profession :      | Tél supplémentaire :<br>Tél supplémentaire :<br>Tél supplémentaire :      |

#### Etape 4 : Récapitulatif de l'inscription

#### Vérifiez l'ensemble des données saisies pour l'élève

| Elève                                                                                             |                                                                                                    |
|---------------------------------------------------------------------------------------------------|----------------------------------------------------------------------------------------------------|
| Civilité :                                                                                        | Adresse : Code postal : Code postal : Code p |
| Date de naissance :<br>Lieu de naissance :<br>Département de naissance :<br>Situation familiale : | Tél domicile :<br>Mobile :<br>Tél pro :<br>E-mail :                                                                                                    |
| Personne à prévenir :<br>Tél urgence :<br>Etablissement scolaire :                                | Niveau scolaire :                                                                                                    |

#### Etape 4 : Récapitulatif de l'inscription

#### Vérifiez l'ensemble des documents importés et les cours

| 12/09/202<br>12/09/202<br>12/09/202 | 23 20:53<br>23 20:5<br>23 20:5 | 2 0.15<br>1 0.09<br>2 0.09                          | E                                                                                                    | En attente de validation<br>En attente de validation<br>En attente de validation                                                                                                    | Afficher<br>Afficher<br>Afficher                                                                                                    |
|-------------------------------------|--------------------------------|-----------------------------------------------------|----------------------------------------------------------------------------------------------------|----------------------------------------------------------------------------------------------------|----------------------------------------------------------------------------------------------------|
| 12/09/20<br>12/09/20                | 23 20:5<br>23 20:5             | 1 0.09<br>2 0.09                                    | E                                                                                                    | En attente de validation<br>En attente de validation                                                                                                    | Afficher                                                                                                    |
| 12/09/20                            | 23 20:5:                       | 2 0.09                                              | E                                                                                                    | En attente de validation                                                                                                    | Afficher                                                                                                    |
|                                     |                                |                                                     |                                                                                                    |                                                                                                    |                                                                                                    |
|                                     | 12/09/2023                     | 20:52                                               | 0.15                                                                                                    | En attente de validation                                                                                                    | Afficher                                                                                                    |
| - I                                 | 12/09/2023                     | 20:53                                               | 0.01                                                                                                    | En attente de validation                                                                                                    | Afficher                                                                                                    |
|                                     | 12/09/2023                     | 20:52                                               | 0.15                                                                                                    | En attente de validation                                                                                                    | Afficher                                                                                                    |
|                                     | 12/09/2023                     | 20:53                                               | 0.14                                                                                                    | En attente de validation                                                                                                    | Amcher                                                                                                    |
| 1                                   | 8                              | -                                                   | 0,00                                                                                                    | A IOUTHI                                                                                                    |                                                                                                    |
|                                     |                                | Date<br>12/09/2023<br>12/09/2023<br>12/09/2023<br>- | Date         Heure           12/09/2023         20:53           12/09/2023         20:52           12/09/2023         20:52           12/09/2023         20:53           -         - | Date         Heure         Taille (Mo           12/09/2023         20:53         0.01           12/09/2023         20:52         0.15           12/09/2023         20:53         0.14           -         -         0,00 | Date         Heure         Taille (Mo)         Etat           12/09/2023         20:53         0.01         En attente de validation           12/09/2023         20:52         0.15         En attente de validation           12/09/2023         20:52         0.15         En attente de validation           12/09/2023         20:53         0.14         En attente de validation           -         -         0,00         A fournir |

### Etape 4 : Récapitulatif de l'inscription

Lire le texte de validation Cliquez sur Accepter Cliquez ensuite sur Valider

#### Validation pour la réinscription

Je certifie l'exactitude des renseignements fournis.

J'ai bien téléchargé les documents liés à la réinscription et pris connaissance des éléments concernant : - les tarifs et les modalités de paiement

- la communication, le droit à l'image et les modalités de paiement.

- la protection des mes données personnelles

Je suis informé e que toute démission dans une ou plusieurs disciplines doit impérativement faire l'objet d'un courrier ou mail adressé à la scolarité. En cas de démission signalée après le 6 octobre 2023, les frais d'inscription pour l'année restent entièrement dûs. Dans ce cas, le remboursement des frais d'inscription ne pourra être accordé que sous réserve de justifier de l'une des situations suivantes : maladie, modification de la situation professionnelle <(mutation, perte d'emploi, incompatibilité d'horaires avec l'activité à l'ENM), modification de la structure

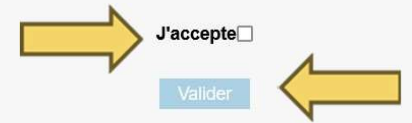

#### Etape 5 : Finalisation

Le texte de validation apparaît et un email de confirmation est envoyé.

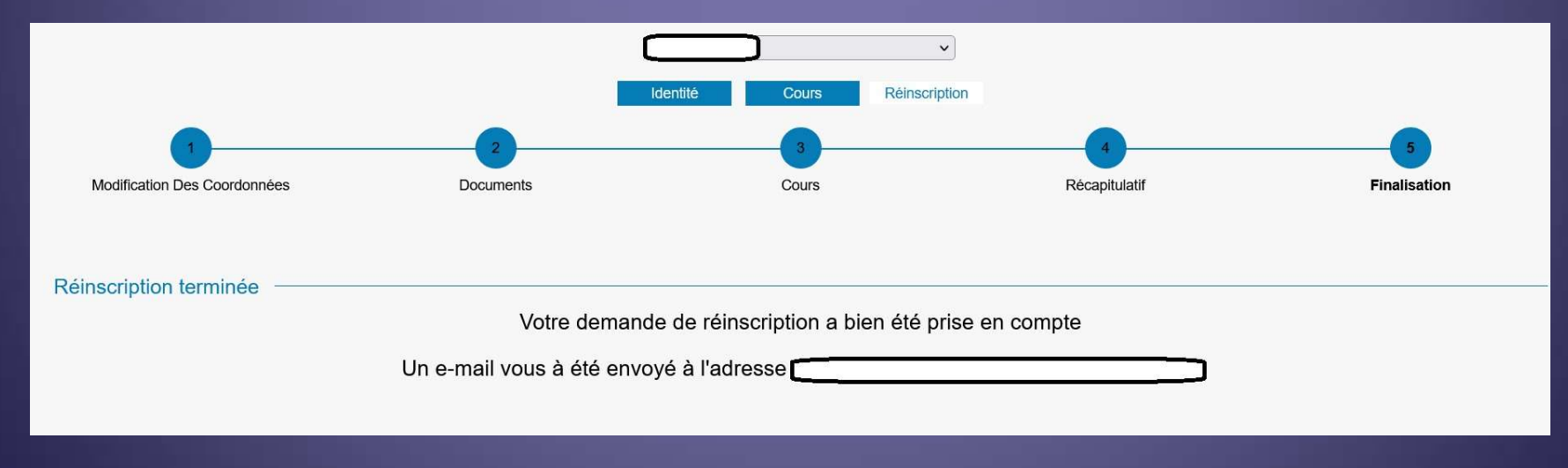

#### Etape 5 : Finalisation

Votre dossier d'inscription sera ensuite étudié par l'équipe de la scolarité, qui vous notifiera s'il est complet ou non.

| Elèves  | Réinscriptions<br>Jusqu'au 29/09/2023 à 23:59                                               |
|---------|---------------------------------------------------------------------------------------------|
|         | (Réinscription en cours de validation)<br>Télécharger les documents liés à la réinscription |
| Bonique |                                                                                             |

Début des cours :

- semaine du 25 septembre pour les disciplines, la Formation Musicale des dispositifs (EMI, EPO, Petite Bande, Ecole d'Orphée) et l'Ecriture hors 1<sup>er</sup> cycle

- semaine du 2 octobre pour la Formation Musicale hors dispositifs, l'Analyse, la Culture & Médiation, l'Ecriture 1er cycle, l'Harmonie Jazz et l'Arrangement Jazz

Pour toute question, contactez le service Scolarité au : 04 78 68 77 99 ou par mail : scolarité@enm-villeurbanne.fr